## Silhouette Studio のインストール手順(Mac 版)

Silhouette Studio のインストール

- 1. Graphtec Web サイトの CE LITE-50 ソフトウェアページから、ダウンロードページを開きます。
- 2. ダウンロードリンクをクリックすると、ファイルがダウンロードされます。
- 3. ダウンロードフォルダを開き、ダウンロードしたファイルをダブルクリックします。

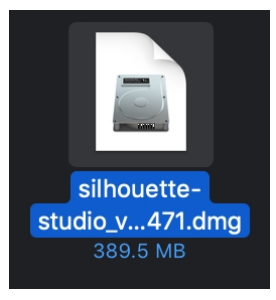

4. Silhouette Studio アイコンをアプリケーションフォルダにドラッグ&ドロップします。

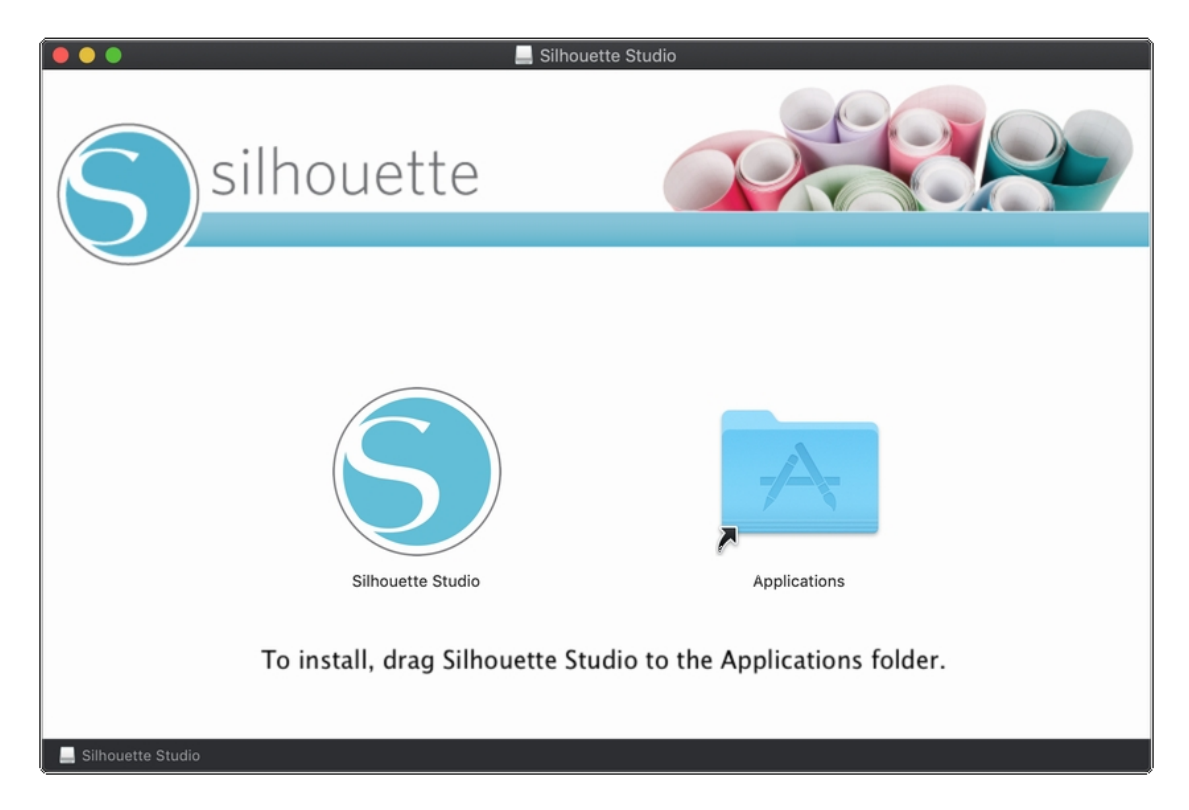

5. "Silhouette Studio をアプリケーションにコピー中"の画面が表示されます。

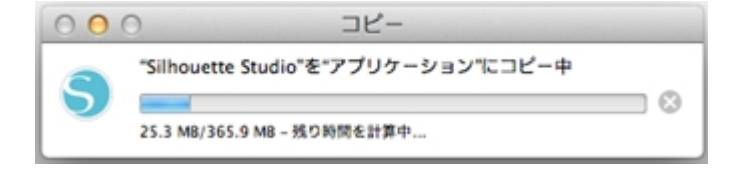

6. コピーが終了すると「アプリケーション」の中に「Silhouette Studio」が表示されます。

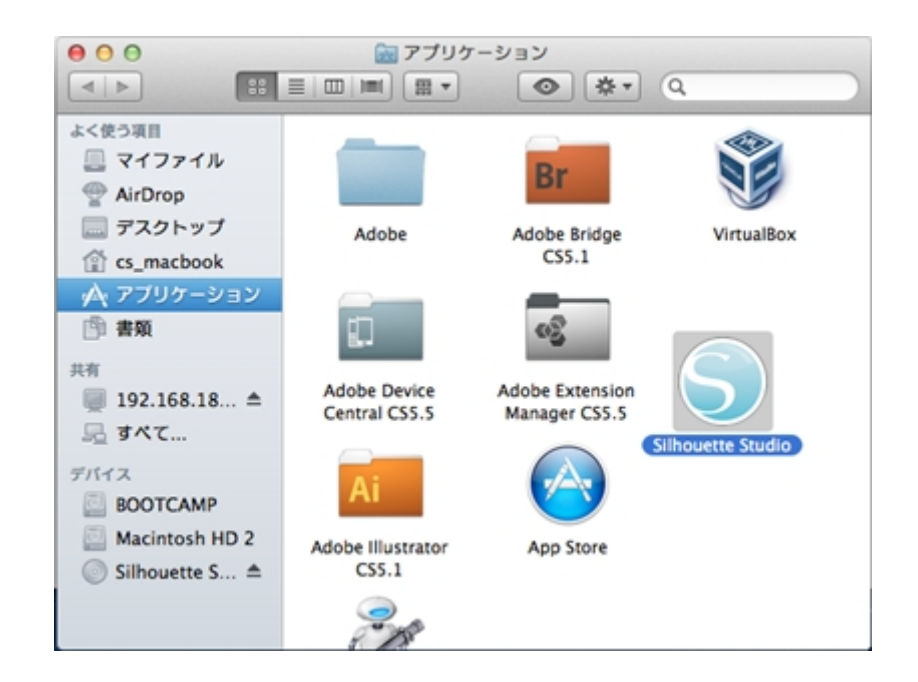

7. Silhouette Studio を起動すると、ライセンス契約の画面が表示されます。 内容を確認の上、[同意します]をクリックします。

| Silhouette Studio                                                                                                    |    |
|----------------------------------------------------------------------------------------------------|----|
| S silhouette                                                                                                    |    |
| 著作種<br>当製品は、全てのファイル、データ、貴類等を含む全体あるいは一部分を、当交面においてSihouette America Incによって<br>配給および提供されている「ソフトウェア」とします。その著作権はAspex Research & Technology Ltdにあるとし(2010年)<br>、無新複写-転載を禁じ、米国著作権法、国際条約、およびその他の透切な米国の法律あるいは国際的法律によって確保されて<br>います。                                                                                                    |    |
| 免責条項<br>当ソフトウェアおよび付随のファイル、農業等は現状の通り配給され、性能あるいは市販性に関する補償もしくはその他の補償<br>は明示あるいは暗示を問わずないものとします。                                                                                                    | U  |
| 当ソフトウェアの使用に関するリスクは全て、利用者かつライセンシー、あるいはそのどちらか一方にあるものとします。<br>Silhouette America Incは、当製品の販売価格を超える法的責任を放棄します。いかなる場合においてSilhouette America<br>Incあるいはその供給者は、当ソフトウェアのインストール、いかなるコンピューターシステムとな不透合性、当ソフトウェア<br>の技術的制限、当ソフトウェアの利用または利用不可、あるいはいかなる不慣等によって生じるいかなる利益損失、計量損失、<br>あるいはその他の村間的または結果内容は利用不可、あるいはいかなる不慣等によって生じるいかなる利益損失、計量損失<br>あるいはその他の村間的または結果内容は内容の技巧な損害の補償を、直接的に間長がを問わず放棄し、Silhouette<br>America Incがそのような損害の可能性を指摘されている場合においても同様であるします。 |    |
| Silhouatte America Inc.およびその著者は、当ソフトウェアの性態が各利用者の必要条件を満たすこと、当ソフトウェアが利<br>用されるコンピューターシステムに適合すること、当ソフトウェアの作動が損免件でありエラーフリーであること、等を補償し<br>ません。利用者は、希望通りの結果を得るために当ソフトウェアを選択すること、および当ソフトウェアのインストール、利用<br>、当ソフトウェアによって得られる結果等に関する責任を各自負担するものとします。                                                                                                    | Ļ  |
|                                                                                                    | 1. |
| (回意しません) (回意します                                                                                                    |    |

【補足】

- ※ ライセンス契約の画面は、Silhouette Studio を過去に実行したことのあるコンピューターでは 表示されない場合があります。
- ※ [同意しません]をクリックした場合は、そのまま Silhouette Studio が終了します。